# **INSTRUCTIONS FOR ENTERING RADON MITIGATION SYSTEMS**

Use the following link to access the online licensing system: https://dphregprograms.iowa.gov/PublicPortal/Iowa/IDPH/common/index.jsp

Or go to the Regulatory Programs Radon page and click the Portal link: <u>http://www.idph.iowa.gov/regulatory-programs/radon</u>

If you need assistance navigating the licensing portal after reviewing these instructions, contact the AMANDA System Support Team: 1-855-824-4357.

## **STEP 1: SIGN IN**

If you are not already signed in, click **Sign In** on the portal home page.

| IDPH REGULATORY PR            | ROGRAMS           |               | 7 have -      |
|-------------------------------|-------------------|---------------|---------------|
| Radiological Health   Emergen | cy Medical Servic | es = Environr | nental Health |
| Home >                        |                   |               |               |
| Public Search                 |                   |               |               |
| Sign In                       |                   |               |               |
| New User Registration         |                   |               |               |
| Help                          |                   |               |               |
|                               |                   |               |               |

### **STEP 2: CONTINUE FROM THE PROFILE PAGE**

After signing in you will be taken to your **Profile Page**. Click **Continue** at the bottom.

| Hame                         | Basic Profile De                           | Basic Profile Details PN 1                                                   |   |                                                              |           |   |      | 935 |
|------------------------------|--------------------------------------------|------------------------------------------------------------------------------|---|--------------------------------------------------------------|-----------|---|------|-----|
| Sign Off<br>Help             | Name:<br>Date of Birth:<br>Email Address': | Name: Arc<br>Date of Birth: 12/<br>Email Address': arc<br>Preferred Address: |   | Archana Marepally<br>12/09/1990<br>archana.marepally@idph.io |           |   |      |     |
|                              | Preferred Addres                           |                                                                              |   | *                                                            |           |   |      |     |
| Registered User's Membership | s Physical Addres                          | s Details                                                                    |   |                                                              |           |   |      |     |
|                              | - Address is:                              |                                                                              |   | ATTN:                                                        |           |   | 1    |     |
|                              | Street Number*:                            | 1123                                                                         |   | City":                                                       | Iowa City |   |      |     |
|                              | Street Prefix:                             |                                                                              | • | County:                                                      | Polk      |   |      |     |
|                              | Street Name*:                              | Dorset                                                                       |   | State':                                                      | lowa      | ٠ |      |     |
|                              | Street Type":                              | Drive •                                                                      |   | Country:                                                     | US        |   |      |     |
|                              | Street Direction:                          |                                                                              | • | Zip Code":                                                   | 50131     |   |      |     |
|                              | Unit Type:                                 |                                                                              |   | Phone 1*:                                                    | 780009909 | 0 | Work | ,   |
|                              | Unit Number:                               |                                                                              |   | Phone 2:                                                     |           |   | Home |     |

# **STEP 3: ACCESS YOUR LICENSE INFORMATION**

At this point, you will be on your program page.

1) Click on the word "Details" as shown in the image below:

| IDPH<br>Radiolo | REGUL<br>gical Heal | ATORY                       | PRC<br>ency      | OGRA<br>Medica           | MS<br>Services            | 5 = Ei         | nviron             | mental He                                  | ealth            |
|-----------------|---------------------|-----------------------------|------------------|--------------------------|---------------------------|----------------|--------------------|--------------------------------------------|------------------|
| Home > My Prog  | Irams               |                             |                  |                          |                           |                |                    |                                            |                  |
| Home            |                     |                             |                  |                          |                           |                |                    |                                            |                  |
| Public Search   | h                   |                             |                  |                          |                           |                |                    |                                            |                  |
| My Profile      |                     |                             |                  |                          |                           |                |                    |                                            |                  |
| New Company     | y Registration      |                             |                  |                          |                           |                |                    |                                            |                  |
| Apply for a P   | rogram              |                             |                  |                          |                           |                |                    |                                            |                  |
| Sign Off        |                     |                             |                  |                          |                           |                |                    |                                            |                  |
| Help            |                     |                             |                  |                          |                           |                |                    |                                            |                  |
| Programs for Ma | att Griswold        |                             |                  |                          |                           |                |                    |                                            |                  |
| License #       | Applicant           | Program<br>Radon Individual | Status<br>Active | Issue Date<br>04/10/2018 | Expiry Date<br>04/30/2019 | City<br>Aurora | Details<br>Details | Online Services<br>Online Services<br>Make | Renew<br>Payment |

2) Clicking "Details" will take you inside your active license.

# **STEP 4: ENTERING MITIGATION SYSTEMS**

When you are on the Program Details of your active license:

- 1) Scroll down until you see "Radon Mitigation Specialist Application Review"
- 2) Click directly on "Radon Mitigation Specialist Application Review. (See the highlighted area in the image below.)

| Home > My Programs > Program Details       |                  |                         |                |             |          |                |  |
|--------------------------------------------|------------------|-------------------------|----------------|-------------|----------|----------------|--|
| Home                                       | Radon Individual | - Mitigation Specialist |                |             |          |                |  |
|                                            | License #        | Application Date        | Issue Date     | Expiry Date | Status   | Description    |  |
| Sign Off                                   |                  | 04/01/2018              | 04/10/2018     | 04/30/2019  | Active   | Renewal Folder |  |
| Help                                       |                  |                         |                |             |          |                |  |
| People Details                             |                  |                         |                |             |          |                |  |
| R                                          | ble              |                         |                | Name        |          |                |  |
| Appl                                       | icant            |                         |                |             |          |                |  |
| Application Form                           |                  |                         |                |             |          | Expand All     |  |
| <ul> <li>Radon Training and Tes</li> </ul> | sting            |                         |                |             |          |                |  |
| • Radon Work and Educa                     | tion             |                         |                |             |          |                |  |
| • Radon Affirmation Stat                   | tements          |                         |                |             |          |                |  |
| Radon Biennium Date                        |                  |                         |                |             |          |                |  |
| Radon Renewal Question                     | ons              |                         |                |             |          |                |  |
| Affirmation                                |                  |                         |                |             |          |                |  |
| Application Form Details                   |                  |                         |                |             |          | Collapse All   |  |
| Education                                  |                  |                         |                |             |          |                |  |
| Experience                                 |                  |                         |                |             |          |                |  |
| License Processes                          |                  |                         |                |             |          | Expand All     |  |
| Description                                |                  | Status                  | Requested Date | Exp         | iry Date | Action         |  |
| Application Review                         |                  |                         |                |             |          |                |  |
| Radon Mitigation Spe<br>Application Revie  | ecialist<br>ew   | Complete                | 04/03/2018     |             |          |                |  |

#### **STEP 5: ENTERING MITIGATION SYSTEMS**

This will take you into a details sections that will allow you to add more systems.

- 1) Click on the tab "Mitigation Systems Installed" and it will pop-open with more details. (See image below.)
- 2) Click the **Add** button in the bottom right corner.
- 3) Enter 1 mitigation system installed, then click **Save**. (You can enter more than one without saving, however it is best to save after each entry, rather than saving after 10 rows, to ensure no data is lost.)
- 4) Repeat this process for each system.

| Radon                                              | 18                                 |                                       |                                         |                  |
|----------------------------------------------------|------------------------------------|---------------------------------------|-----------------------------------------|------------------|
| Home > My Programs >                               | Program Details > Process          | Details                               |                                         |                  |
| Home                                               | Radon Individua                    | I - Mitigation Specialist             |                                         |                  |
|                                                    |                                    | Role                                  |                                         | Name             |
| Sign Off                                           |                                    | Applicant                             |                                         |                  |
| Help                                               |                                    |                                       |                                         |                  |
| Process Description - R                            | Radon Mitigation Specialist A      | Application Review                    |                                         | Collapse All     |
| Process Free Form Des                              | scription - Radon Mitigation       | Specialist Application Review         | l i i i i i i i i i i i i i i i i i i i | Expand All       |
| <ul> <li>Mitigation Systems</li> </ul>             | s Installed                        |                                       |                                         |                  |
| No Systems<br>installed for this<br>renewal period | Building Owner Name                | Building Owner Phone<br>Number        | Mitigation Address                      | Mitigation State |
|                                                    |                                    |                                       |                                         |                  |
|                                                    |                                    |                                       |                                         |                  |
|                                                    |                                    |                                       |                                         |                  |
|                                                    |                                    |                                       |                                         |                  |
|                                                    |                                    |                                       |                                         |                  |
|                                                    |                                    |                                       |                                         |                  |
|                                                    |                                    |                                       |                                         |                  |
|                                                    |                                    |                                       |                                         |                  |
|                                                    |                                    |                                       |                                         |                  |
|                                                    |                                    |                                       |                                         |                  |
| Currently there are o                              | nly 10 rows you can add for each s | saving. Please save them first and th | nen you can add another 10 rows ar      | id more.         |
|                                                    |                                    |                                       |                                         |                  |
| RDNI Contact List                                  |                                    |                                       |                                         |                  |
|                                                    |                                    |                                       |                                         | Back             |

5) When you have finished saving, you may click Sign off.

NOTE: Systems entered during previous renewal may be visible here.